## 如何迁移 FushionHub 的 license 到新的 VM 上面

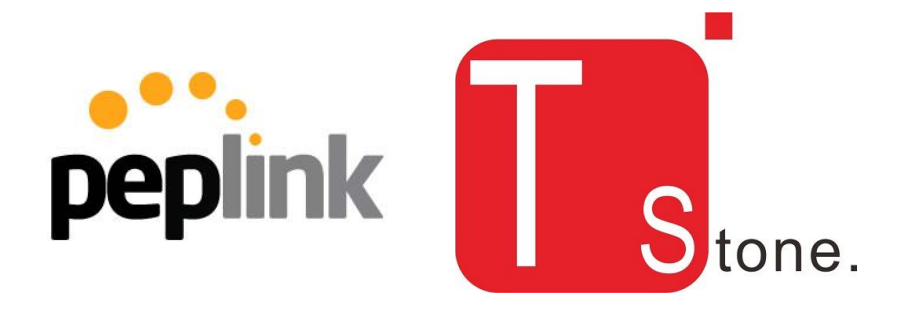

本教程将指导您如何迁移 FusionHub 的 License Key 到新的 FusionHub 虚拟机上

Version 1.1 2016-10-28 深圳市三原石科技有限公司

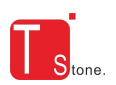

## 1、获取现有设备的 License

打开现在 FusionHub, 点击 System>License

| peplink                           | Dashboard Setup Wizard Network | System Status    | Apply Changes  |  |  |  |
|-----------------------------------|--------------------------------|------------------|----------------|--|--|--|
| System                            |                                |                  |                |  |  |  |
| Admin Security                    | License Information            |                  |                |  |  |  |
| Firmware                          | License Key                    | АААААААААААААААА | АААААААААААААА |  |  |  |
| Time                              | Serial Number                  | 1111-1111-1111   | 1111-1111-1111 |  |  |  |
| Email                             | License Type                   | Full             | Full           |  |  |  |
| Notification                      | No. of Peers                   | 5                | 5              |  |  |  |
| Event Log                         | Max. Bandwidth                 | 25Mbps           | 25Mbps         |  |  |  |
| SNMP                              |                                |                  |                |  |  |  |
| <ul> <li>InControl</li> </ul>     |                                |                  |                |  |  |  |
| <ul> <li>Configuration</li> </ul> |                                |                  |                |  |  |  |
| <ul> <li>License</li> </ul>       |                                |                  |                |  |  |  |
| <ul> <li>Reboot</li> </ul>        |                                |                  |                |  |  |  |
| Logout                            |                                |                  |                |  |  |  |

请记录好您的 License Key

2、关停现在的 VM 机器

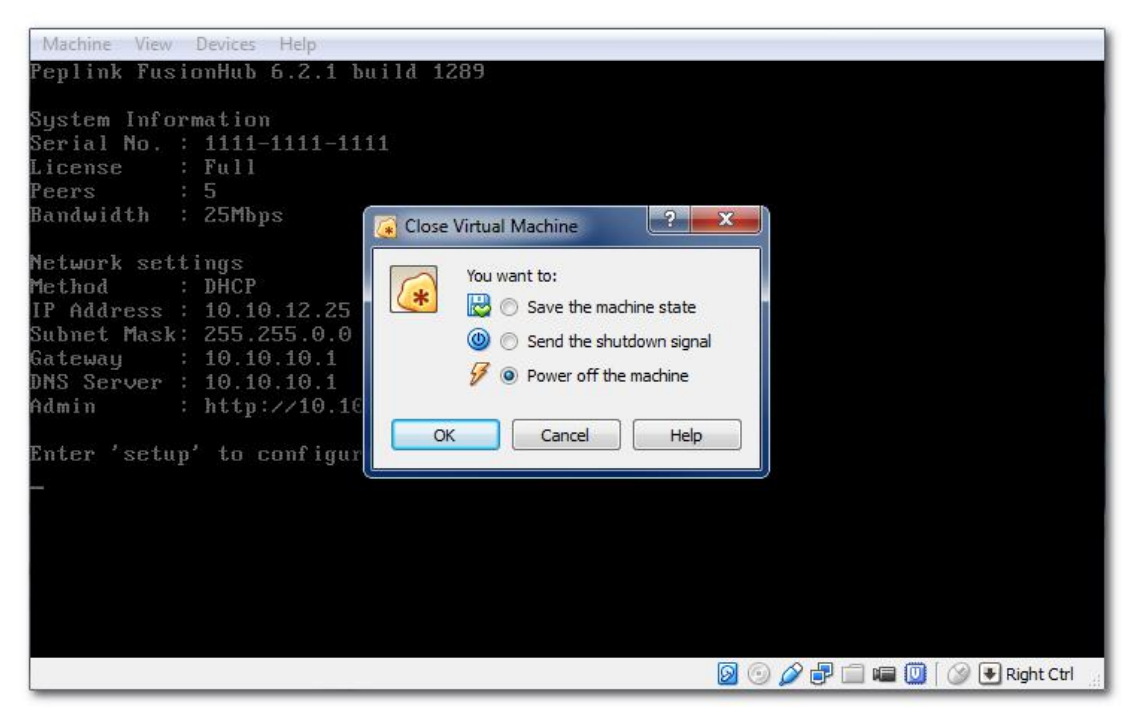

请关闭现在的 FusionHub 机器

3、在 InControl2 上释放 License

记录下的 License Key 之后,登录到 InControl2 管理界面,点击 your organization name > Organization Settings > Warranty & License.

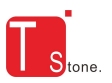

|                       | Groups Ccean Ventures     |
|-----------------------|---------------------------|
|                       | Organization Level        |
| + Add Devices         | 🔯 Organization Settings 🔸 |
| 😑 Device Management   |                           |
| 🔅 Create Group        | 🗸 Ocean Ventures          |
| 📒 Group Management    |                           |
| 📒 Operation Log       |                           |
| organization Settings |                           |
| 📒 Warranty & License  |                           |

找到对应的序列号一行并在最后点击红色按钮"Release"。

|                                                      |                    | Organizat     | tion Level 0             | cean Ventu      |                                         | rganization Settings      | Warranty &              | License        | >                            |  |
|------------------------------------------------------|--------------------|---------------|--------------------------|-----------------|-----------------------------------------|---------------------------|-------------------------|----------------|------------------------------|--|
| Overview 🔅 Or                                        | ganization Settii  | ngs           |                          |                 |                                         |                           |                         | Groups         | Ocean Ventures               |  |
| Warranty Status                                      |                    |               |                          |                 |                                         |                           |                         |                |                              |  |
| ilters:                                              |                    |               |                          |                 |                                         |                           |                         |                |                              |  |
| ALL                                                  | •                  |               |                          |                 |                                         |                           |                         |                |                              |  |
| Product                                              | 0 Name             | Name          |                          |                 | Warranty / Subscription Expiration Date |                           |                         |                | Date of Sale 0               |  |
| Peplink FusionHub                                    | 1111-11            | 11-1111 (1    | 111-1111-1111)           |                 | 2016-01-08 2015-01-08                   |                           |                         |                | 2015-01-08                   |  |
| Peplink FusionHub                                    | 2222-22            | 22-2222 (22   | 222-2222-2222)           |                 | 2019-04-14 2014-04-15                   |                           |                         |                |                              |  |
|                                                      |                    |               |                          |                 |                                         |                           | First Prev              | /ious          | 1 Next Last                  |  |
| FusionHub License                                    | Serial<br>Number   | Max.<br>Peers | Max. Bandwidth<br>(Mbps) | License<br>Type | Activation<br>Date                      | Evaluation<br>Expiry Date | Warranty<br>Expiry Date | Last<br>Update | Release<br>d License Key (?) |  |
| AAAAAAAAAAAAAAAAA                                    | 1111-<br>1111-1111 | 5             | 25                       | FULL            | 2015-02-<br>11                          | -                         | 2020-01-29              | 2015-02<br>11  | Release                      |  |
| BBBBBBBBBBBBBBBBBBBBBBBBBBBBBBBBBBBBBBB              | 2222-<br>2222-2222 | 5             | 25                       | FULL            | 2015-02-<br>11                          |                           | 2016-02-10              | 2015-02<br>11  | Release                      |  |
| mport FusionHub License<br>Download Latest FusionHut | a                  |               | Impor                    | t Creat         | e Evaluation Lic                        | cense                     |                         |                |                              |  |

4、添加 License 到新 VM 上

将你的新 FusionHub 开机,运行设置向导(Setup Wizard)。当提示输入 License Key 的时候,只需要输入之前释放病记录的 License 号码即可。

| 市三原石            | 科技有限公司                                       | Π             |
|-----------------|----------------------------------------------|---------------|
| eplink<br>Setup | Dashboard Setup Wizard Network System Status | Apply Changes |
| Logout          | Setup Wizard > License > License Activation  |               |
|                 | License Information License Key              | 2             |
|                 |                                              |               |
|                 |                                              |               |
|                 |                                              |               |
|                 |                                              | Submit        |

到这里,您就已经成功的把 License Key 成功的迁移到新的 FusionHub 了。

| peplink   | Dashboard      | Setup Wizard                                                  | Network    | System                              | Status      | Apply Changes |  |
|-----------|----------------|---------------------------------------------------------------|------------|-------------------------------------|-------------|---------------|--|
| WAN Setup | Setup W<br>Set | izard > License ><br>:up has been comp<br>as been applied, Fi | License Ac | tivation<br>sfully!<br>II reboot in | 10 seconds. |               |  |